## KAMEHAMEHA SCHOOLS

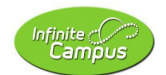

Infinite Campus KS Summer School Course Registration 2024 (Parent and Student Guide for Infinite Campus Portal)

|                                                                                                    | 1. | Welcome to the Infinite<br>Campus Portal.                                    |
|----------------------------------------------------------------------------------------------------|----|------------------------------------------------------------------------------|
| Message Center         Announcement         Mody 03/21/2028         With Comment         Mody 03/21/2028         Welcome users to Kamehameha Schools Infinite Campus Student Information System!!!         Kamehamehas Schools Infinite Campus Student Information System!!!         Kamehamehas Schools Infinite Campus Student Information System!!!         Kamehamehas Schools Infinite Campus Student Information System!!!         Sters of this system are advised that:         1. Be system is to be used only authorized users.         9. Sontinuing to use the system, the user represents that the individual is an authorized user.         9. Use of the system constitutes consent to monitoring and there's no expectation of privacy.                                                                                                    | 2. | Click on the "menu" icon in<br>the top-left to access the<br>portal options. |
| Message Center      Codendar      Res      Documents      Ia      Infinite Campus Student Information System!!      horized users.     horized users.     horized users.     horized users.     horized user.     horized user. | 3. | Select "Documents".                                                          |

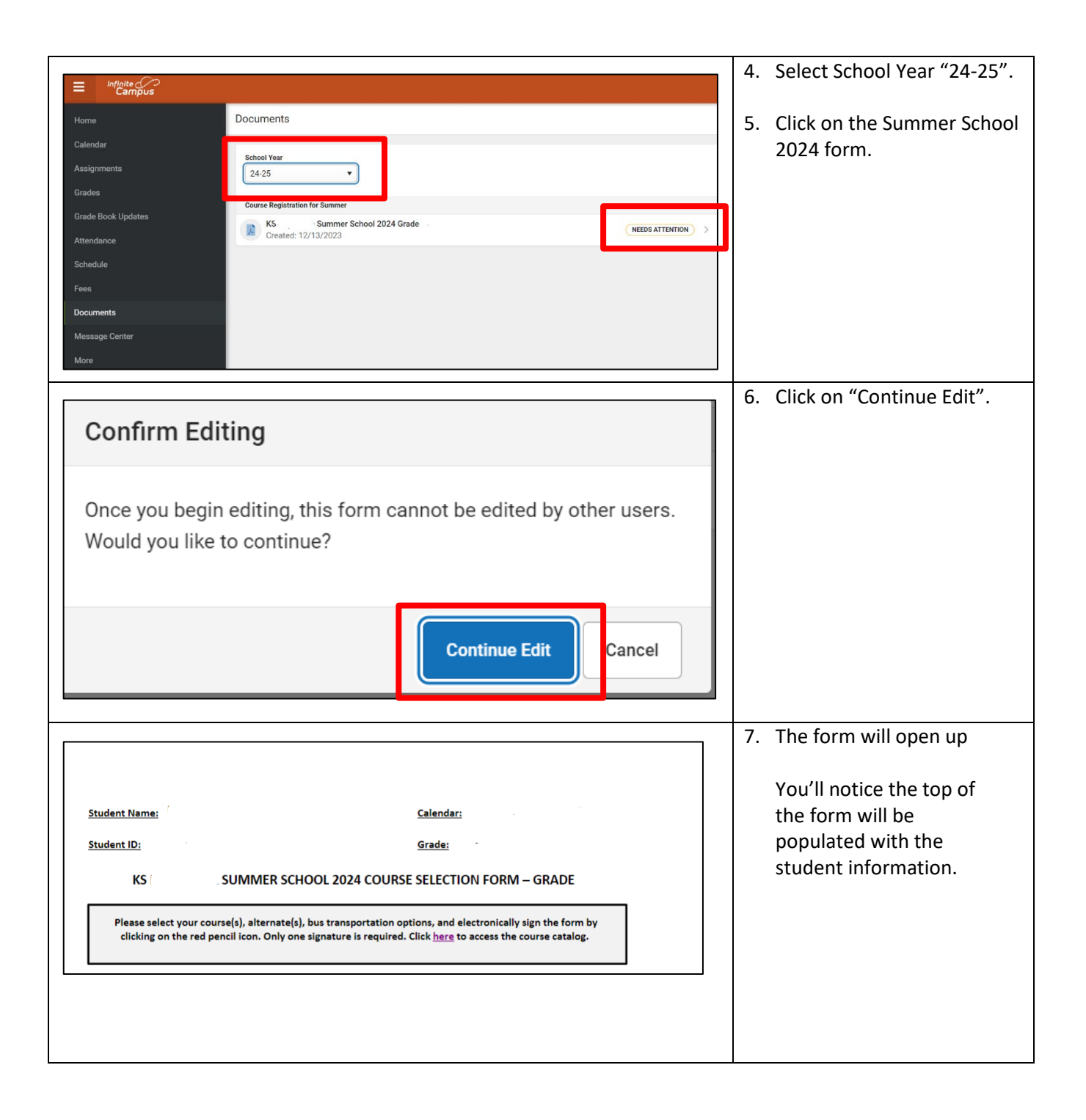

|                                                  |   |   | 8 Courses and buses will b    |
|--------------------------------------------------|---|---|-------------------------------|
|                                                  |   |   | organized in boxes by         |
| Course Request #1: Courses that Start at 7:35 am |   |   | organized in boxes by         |
| Select a Course                                  | ~ |   | period start time.            |
| Alternate Course #1A                             |   |   | Scroll down the form to       |
| Select a Course                                  | ~ |   | select courses and up to      |
| Alternate Course #1B                             |   |   | three alternates.             |
| Select a Course                                  | ~ |   |                               |
| Alternate Course #1C                             |   |   | If you would like to requ     |
| Select a Course                                  | ~ |   | the applicable AM and/        |
|                                                  |   |   | PM bus stops Otherwin         |
|                                                  |   | 7 | leave hlank                   |
| Bus Transportation AM                            |   |   | icave blank.                  |
| Select Bus Transportation AM                     | ~ |   | Once you're course            |
| Bus Transportation PM                            |   |   | ,<br>requests, alternates, an |
| Select Bus Transportation PM                     | × |   | bus transportation optic      |
|                                                  |   |   | have been selected, scr       |
|                                                  |   |   | down to the bottom of         |
|                                                  |   |   |                               |
|                                                  |   |   |                               |
|                                                  |   |   | nage                          |
|                                                  |   | _ | page.                         |
|                                                  |   |   | page.                         |
|                                                  |   |   | page.                         |
|                                                  |   |   | page.                         |
|                                                  |   |   | page.                         |
|                                                  |   |   | page.                         |
|                                                  |   |   | page.                         |
|                                                  |   |   | page.                         |
|                                                  |   |   | page.                         |
|                                                  |   |   | page.                         |
|                                                  |   |   | page.                         |
|                                                  |   |   | page.                         |
|                                                  |   |   | page.                         |
|                                                  |   |   | page.                         |
|                                                  |   |   | page.                         |
|                                                  |   |   | page.                         |
|                                                  |   |   | page.                         |
|                                                  |   |   | page.                         |
|                                                  |   |   | page.                         |
|                                                  |   |   | page.                         |
|                                                  |   |   | page.                         |
|                                                  |   |   | page.                         |
|                                                  |   |   | page.                         |

| Signature Page, page 1 of 1   KS   Summer School 2024 Grade   This electronic signature, for all purposes of legal documents, is the same as a pen-and-paper signature or initial.   Parent/Guardian Signature   Printed Name   Date   Printed Name   Date | <ul> <li>9. At the bottom of the form is<br/>an eSignature Page. Click on<br/>the red icon to sign the<br/>document.</li> <li><u>E-Signatures displayed:</u><br/>Grades K-5: Parent/legal<br/>guardian(s)<br/>Grades 6-11: Parent/legal<br/>guardian(s) and Student*</li> <li>*Although multple<br/>e-signatures are displayed<br/>on the form, <u>only one</u><br/><u>e-signature is required</u> to<br/>move the form forward to<br/>the scheduling process.</li> </ul> |
|----------------------------------------------------------------------------------------------------|----------------------------------------------------------------------------------------------------|
| Sign/Decline Dialog                                                                                                    | 10. Click on "Sign" to<br>electronically sign the                                                                                                    |
|                                                                                                    | document.                                                                                                    |
| Click Sign to agree or Decline to disagree. You can change your signature choice until you Submit the document.                                                                                                    | lf you click on "Decline" this<br>will delay any further<br>processing                                                                                                    |
|                                                                                                    | 11. Your electronic signature<br>and date will appear.                                                                                                    |
| Submit Save Next                                                                                                    | 12. You must click on the<br>"Submit" button at the<br>bottom of the page to<br>complete the eSignature<br>process.                                                                                                    |

| Documents          School Year         24-25         Course Registration for Summer         KS       . Summer School 2024 Grade         Created: 12/13/2023 - Submitted: 12/13/2023                                                                                         | 13. The status of the form will<br>now indicate that you have<br>signed it and is pending (for<br>KS to finish processing the<br>document).                                                                                                    |
|----------------------------------------------------------------------------------------------------|----------------------------------------------------------------------------------------------------|
| Documents         Please open and digitally acknowledge your support for the Student-Parent Handbook.         School Year         24-25         Course Registration for Summer         KS       Summer School 2024 Grade         Created: 12/13/2023 - Received: 12/13/2023 | <ul> <li>14. After KS has completed processing, the status indicates "Complete." The form has been e-signed and is closed.</li> <li>15. Confirmation of all course requests and bus transportation options will be sent out by April 15, 2024.</li> </ul> |

### Frequently Asked Questions:

### Q1: What if I accidentally log off?

A1: Our Infinite Campus system utilizes Kamehameha Schools Single-Sign On (SSO) technology. If you accidentally sign off, just click on the "SSO" button near the top left of the screen to sign back in.

### Q2: What if I accidentally decline e-signing the form(s)?

A2: Please contact the unit office as this will prevent any further progress and will delay processing.

#### Q3: What if I "Save" the form and do not "Submit" it?

A3: Please return back to the e-sign form and submit it at a later time. However, the form cannot be "Complete" until all e-signatures are submitted and processed.

### Q4: What if there are more than one student within our household, how many forms are required?

A4: A form must be filled out and e-signed for every student.

# Q5: What if I e-signed the form but my course request(s), alternate(s), and/or bus transportation options was incorrect?

A5: Please contact the summer school support office as this will prevent any further progress and will delay processing. <u>kapalamasummerschool@ksbe.edu</u> or 808-842-8765